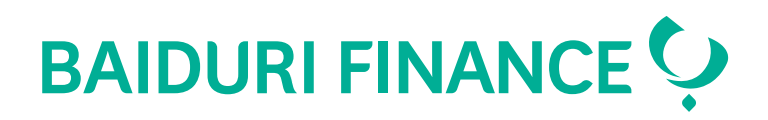

## Hire Purchase payment guide

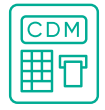

### Cash Deposit Machine (CDM)

#### With Auto Direct Card

**Step 1.** Insert your Baiduri Finance Auto Direct Card

Step 2. Select language

Step 3. Select Bill Payment

Step 4. Select Hire Purchase

**Step 5.** Select Hire Purchase account and payment preference

Step 6. Insert cash

#### Without Auto Direct Card

**Step 1.** Touch screen to start or press enter for non-touch screen ATMs

Step 2. Choose Baiduri Finance Hire Purchase

Step 3. Enter HP account number

**Step 4.** Your Hire Purchase account details will appear. Select payment preference.

Step 5. Choose to continue to cash deposit

Step 6. Insert cash

# Baiduri F

Baiduri Finance Mobile App

**Step 1.** Download the Baiduri Finance Mobile Application and launch app

#### Apple Store

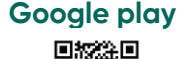

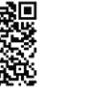

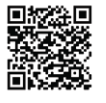

Step 2. Register/ Login to make HP ePayment

Step 3. Choose HP ePayment

Step 4. Enter car reg no and account no

**Step 5.** Confirm HP Payment Details and agree to the Terms and Conditions

**Step 6.** Proceed to payment and choose your payment method

Step 7. Enter Debit / Credit Card details

Step 8. Enter OTP

Step 9. Successful payment

## Co-creating your future